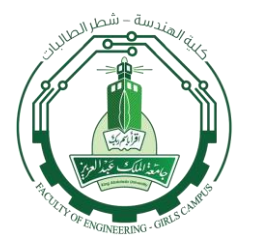

إعلان التسجيل في برنامج التدريب الصيفي للعام 1436 هـ - 2015 م

على جميع الطالبات الراغبات في التسجيل في برنامج التدريب الصيفي لهذا العام 1436 هـ إتباع الخطوات التالية حسب تسلسلها :

> <u>أولًا</u> : الدخول إلى الصفحة الرئيسية لموقع برنامج التدريب الصيفي : http://trainingapp.aaueng.com/homeindex.aspx

> > ثانياً : اختيار <u>Student</u> من القائمة الجانبية.

ثالثاً: كتابة الرقم الجامعي مكان اسم المستخدم User name.

رابعاً : كتابة كلمة المرور Password هي آخر ستة أرقام من رقم الهوية الوطنية. (فمثلاً لو كان رقم الهوية هو : ١٠١٢٣٤٥٦٧٨ فإن الرقم السري سيكون : ٣٤٥٦٧٨).

خامساً : في حال نجاح التسجيل ستظهر للطالبة الصفحة الأولى لها وفيها كافة بياناتها، ثم تقوم الطالبة بالتأكد من صحة المعلومات وإضافة المعلومات الناقصة وخصوصاً رقم الجوال والبريد الإلكتروني، كما تستطيع تغيير كلمة المرور (الرقم السري) إن أرادت ذلك.

وبذلك تكون قد انتهت عملية التسجيل في برنامج التدريب الصيفي

أنترة التسجيل في التدريب : تبدأ من اليوم الأربعاء 3 / 7 / 1436 هـ وتنتهي يوم الإثنين 8 / 7 / 1436 هـ.

مع العلم بأنه بعد انتهاء الفترة المحددة للتسجيل ستبدأ فترة اختيار الفرص التدريبية وسيتم فيها تفعيل خاصية اختيار الفرص التدريبية للطالبات لاختيار الفرص التي ترغبن التدريب فيها.

كما أن التسجيل في البرنامج مهم جداً لجميع الطالبات الراغبات في التدريب حتى من لديها فرصة تدريبية خاصة أو المسجلات في تدريب شركة أرامكو أو شركة المنتجات الحديثة أو جونسون كنترولز أو غيرهم.

ملاحظة هامة جداً:
لا يحق للطالبة تسجيل أي مقرر مع التدريب الصيفي وفي حال وجود مادة مسجلة مع التدريب سيتم حذف المادة والتدريب الصيفي للطالبة.